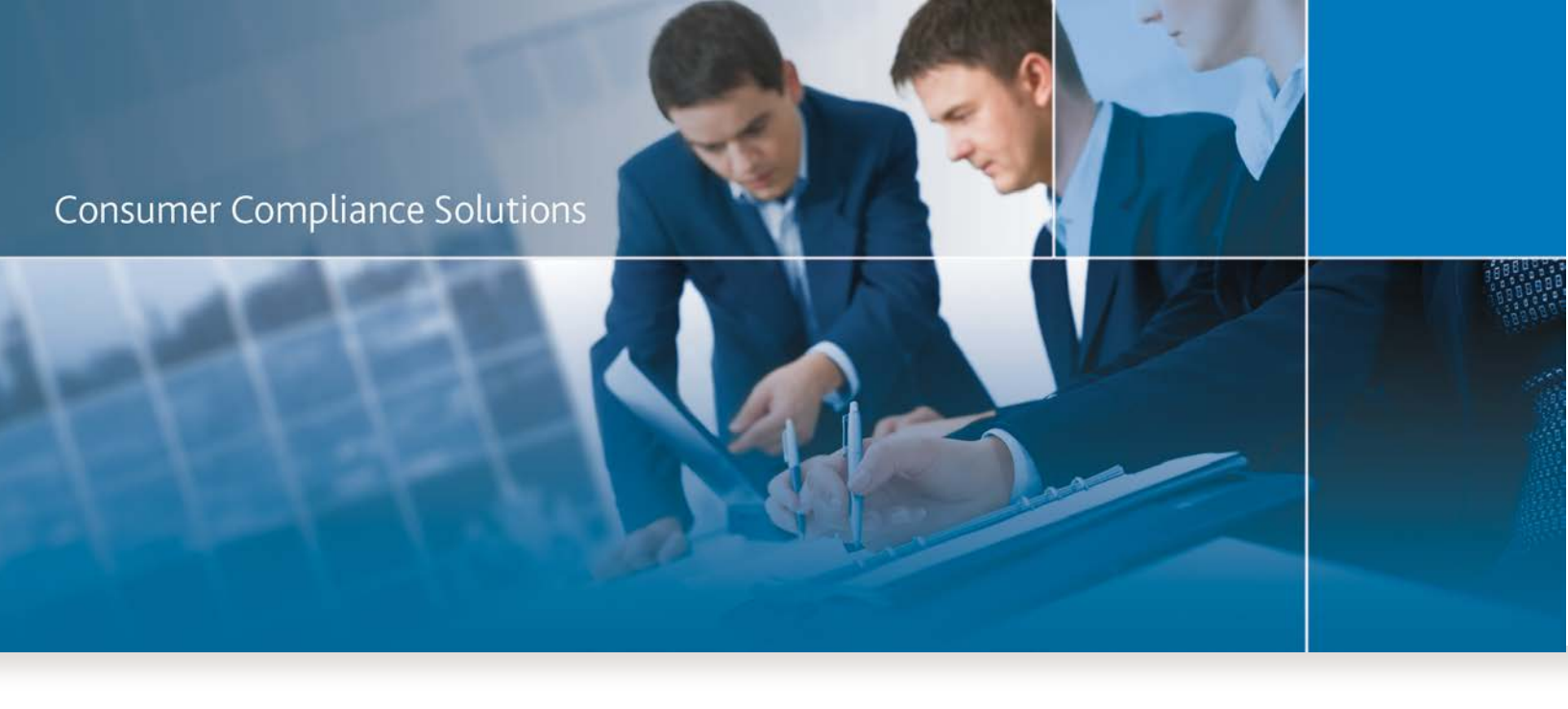

# CRA *Wiz* and Fair Lending *Wiz* 6.9: Service Pack 1.0 Update

Installation Instructions

Last Updated March 13, 2014

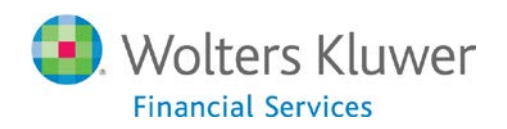

## **Table of Contents**

| Overview                            | 3 |
|-------------------------------------|---|
| Requirements                        | 3 |
| Release Notes                       | 4 |
| Fair Lending Wiz Updates            | 4 |
| Comparative File Review             | 4 |
| CRA Wiz Updates                     | 4 |
| Interactive Geocoder                | 4 |
| Exporting                           | 4 |
| Create Areas > Show Demographics    | 4 |
| Installation                        | 4 |
| Welcome Screen                      | 5 |
| Database Server Login Screen        | 6 |
| Ready to Install the Program Screen | 7 |
| Setup Status Screen                 | 8 |
| Setup Complete Screen               | 9 |

## **Overview**

This document provides instructions to install the CRA *Wiz* and Fair Lending *Wiz* 6.9 Service Pack 1.0 (SP1) Update.

For a detailed list of updates included with the SP1 update, refer to the <u>Release Notes</u> section.

## **Requirements**

Installation of CRA Wiz and Fair Lending Wiz SP1 requires CRA Wiz and Fair Lending Wiz 6.9.

This update should be applied to both Client and Server environments.

This update is cumulative in that it includes both the SO20 Hotfix and MSA 2014 Update.

If you have any questions, please contact Wolters Kluwer Financial Services Technical Support via phone at **(800) 261-3111**, then press option #1; or via e-mail at <u>support@pciwiz.com</u>.

## **Release Notes**

## **Fair Lending Wiz Updates**

#### **Comparative File Review**

- Added the ability to export all user defined fields associated with Decisioning and Pricing.
- Corrected issue with exporting reports to Excel. You can now sort columns in a more user friendly way.

#### **CRA Wiz Updates**

#### **Interactive Geocoder**

- Updated to display census tract boundaries when Activity Year = 2014.
- Fixed an issue where Census 2000 tracts were returned when using Push-Pin Geocoding with Activity Year 2014.

#### Exporting

Fixed issue where fixed-length files were exported with significantly larger file sizes.

#### **Create Areas > Show Demographics**

Resolved an error that occurred in the Create Areas module when you changed the Activity Year from 2013 to 2014.

## Installation

To begin installation of the 2014 MSA Update, follow these steps:

- 1. Download the Service Pack 1.0 Update.
- 2. Double-click the CRAWiz69SP1.exe file.

The installer displays the Welcome screen.

3. Follow the directions for each of the following screens.

## **Welcome Screen**

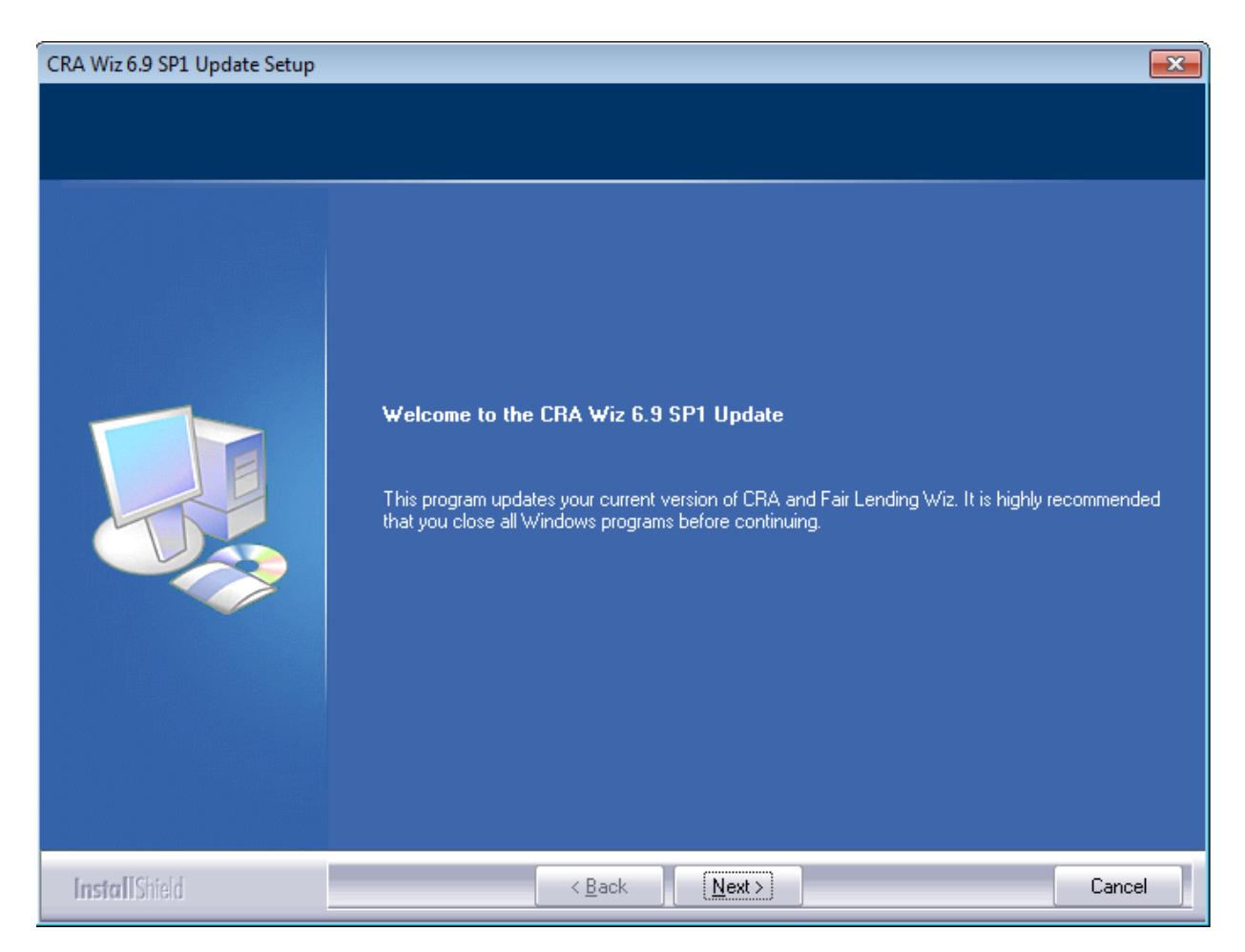

Click the Next button:

The software displays the Database Server Login screen.

## **Database Server Login Screen**

You use this screen to enter your SQL Server information:

| CRA Wiz 6.9 SP1 Update Setup   |                                                                   |
|--------------------------------|-------------------------------------------------------------------|
| Database Server Login          |                                                                   |
| Select database server and aut | hentication method                                                |
|                                | Database server that you are installing to:<br>[local]\SQLEXPRESS |
| InstallShield                  | < <u>B</u> ack <u>N</u> ext > Cancel                              |

**Note**: The software displays the Database Server Login screen only if the computer on which you are installing the 2014 MSA Update is running **SQL Server**. If the installer does not detect SQL Server on your computer, the installer displays the <u>Ready to Install the Program</u> screen.

In the SQL Server field, enter the name of the SQL Server to which you are installing the data.

- 1. Choose one of the following authentication options:
  - Use Windows Authentication
  - Use SQL Server Authentication If you select this option, you must also enter your SQL Server account User Name and Password in the User Name and Password fields.

2. Click the Next button.

The software displays the Ready to Install the Program screen.

## **Ready to Install the Program Screen**

You use this screen to begin the installation:

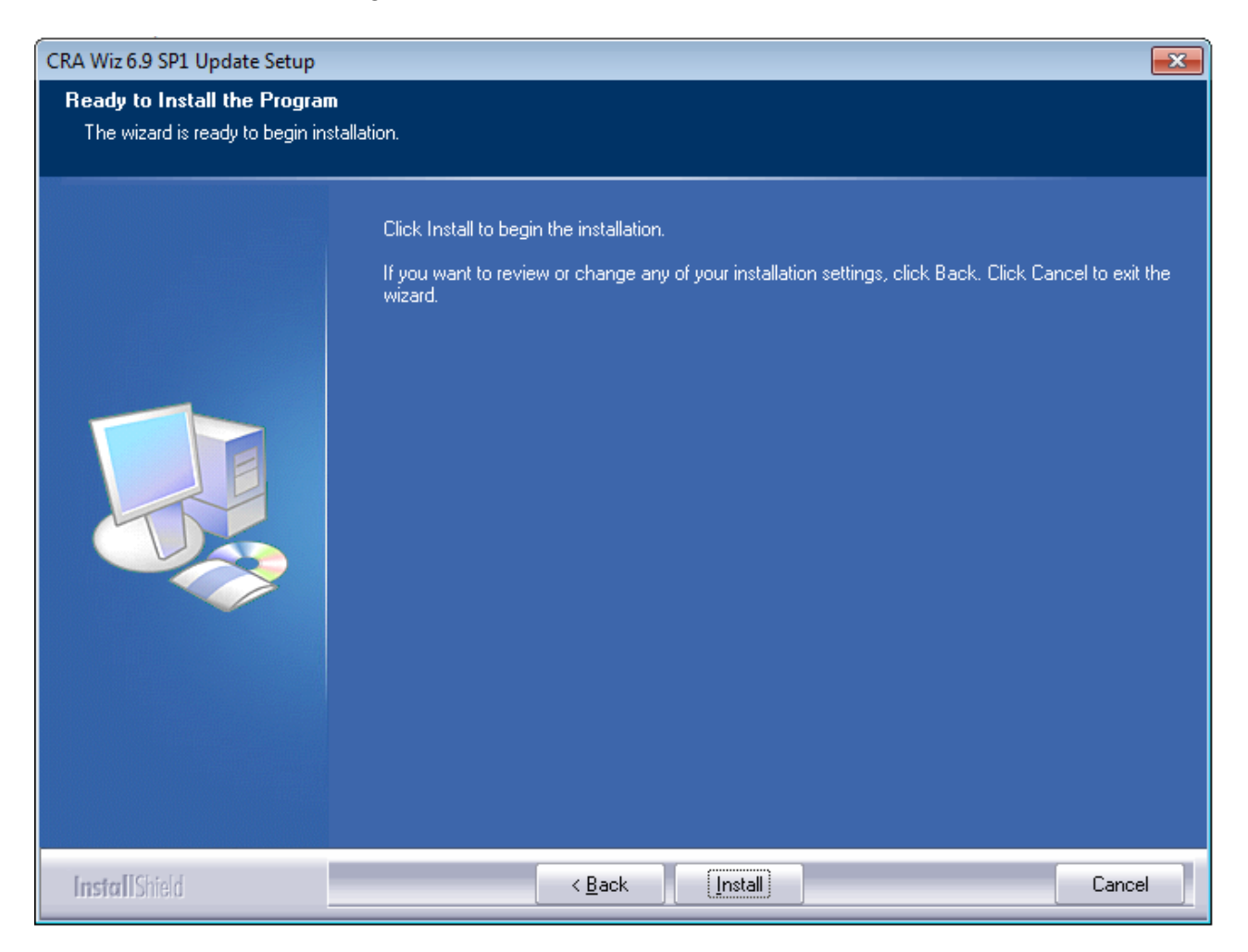

Click the Install button.

The installer displays the Setup Status screen.

## **Setup Status Screen**

The Setup Status screen displays a progress bar that reports the progress of the installation:

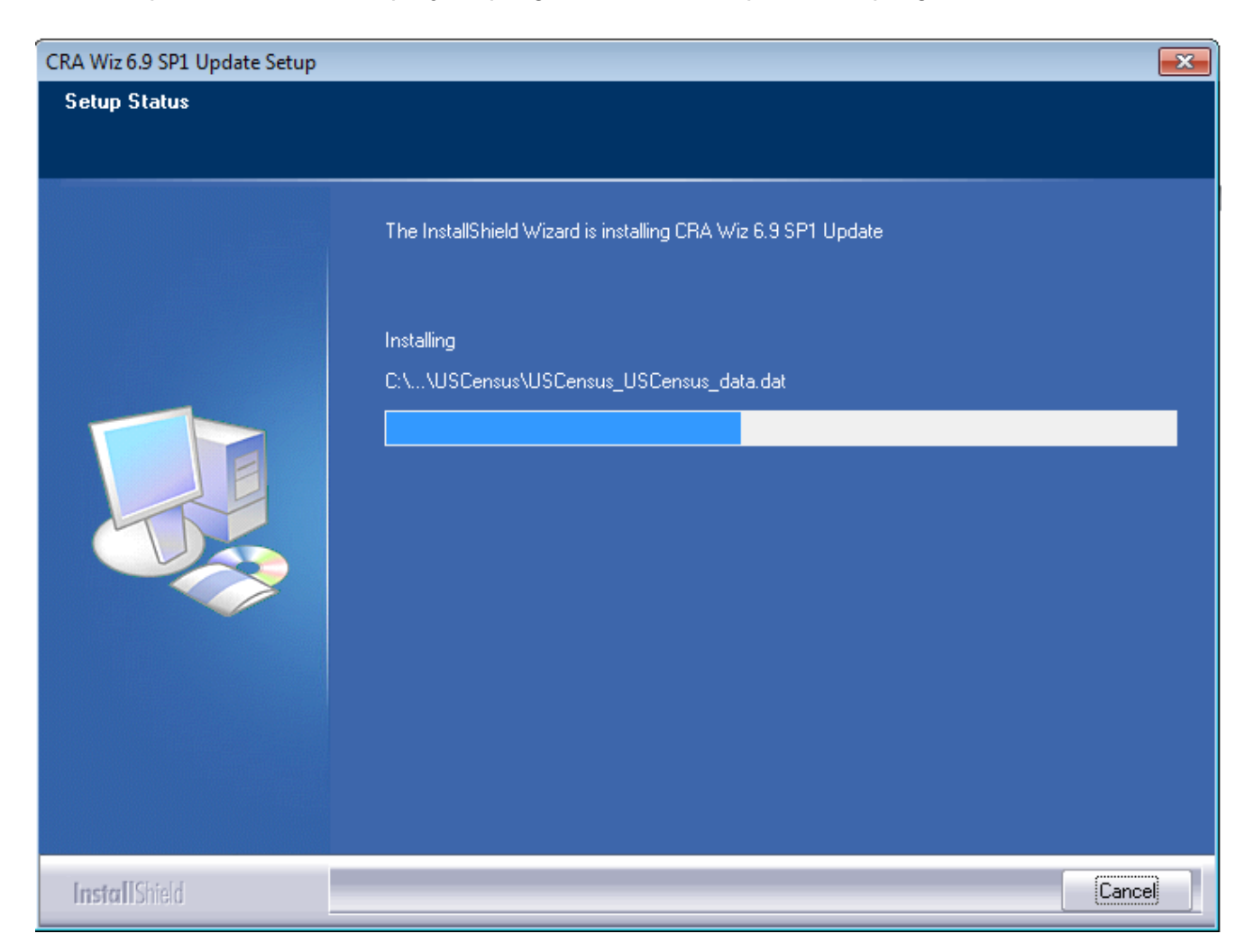

When the installation is complete, the installer displays the Setup Complete screen.

## **Setup Complete Screen**

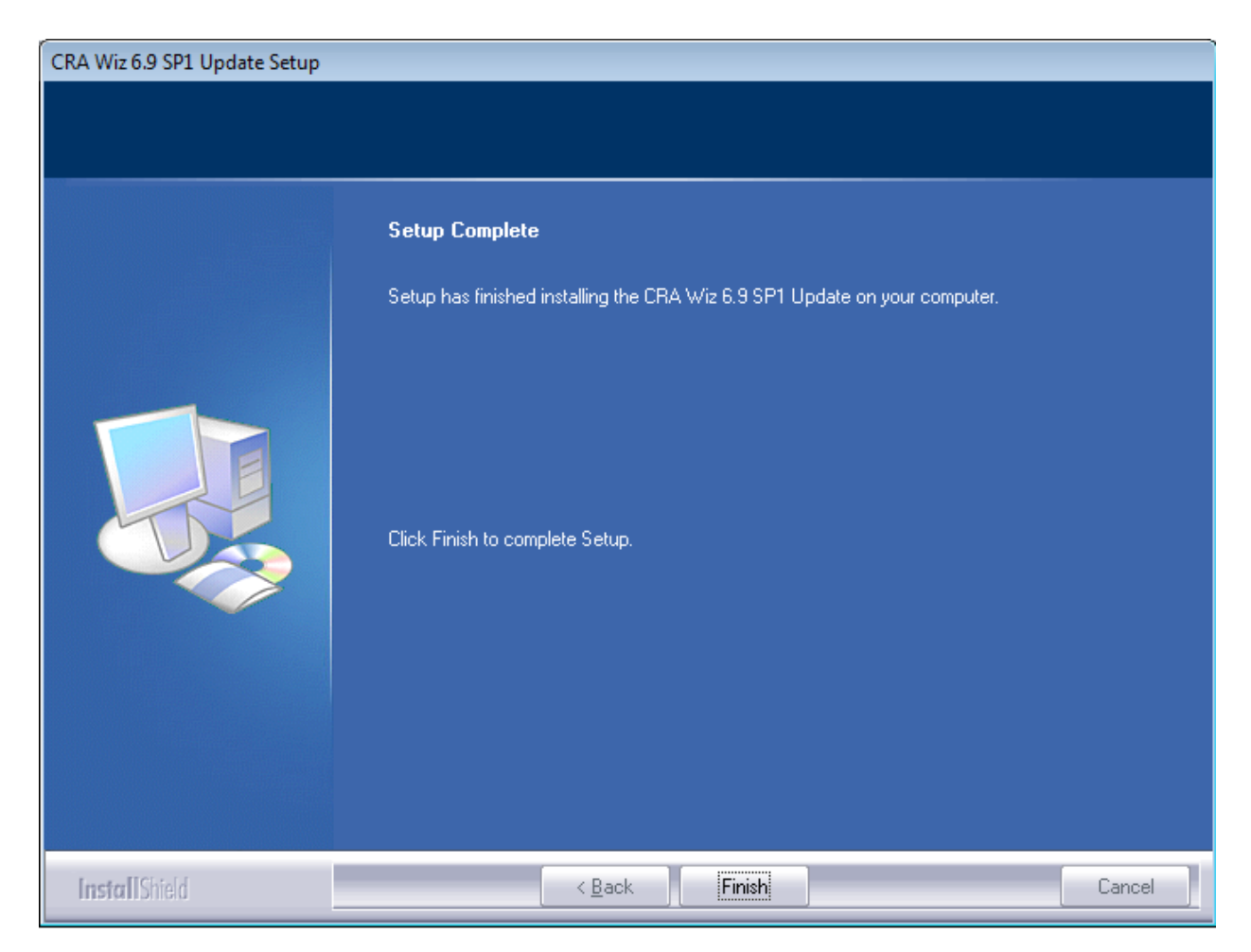

Click the Finish button.

Installation is complete.

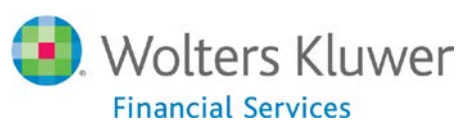

About Wolters Kluwer Financial Services - Wolters Kluwer Financial Services provides audit, risk and compliance solutions that help financial organizations improve efficiency and effectiveness across their enterprise. Whether complying with regulatory requirements, addressing a single key risk, or working toward a holistic risk management strategy, more than 15,000 customers worldwide count on Wolters Kluwer Financial Services for a comprehensive and dynamic view of risk management and compliance. With more than 30 offices in over 20 countries, the company's prominent brands include: FRSGlobal, ARC Logics for Financial Services, PCi, Bankers Systems, VMP® Mortgage Solutions, AppOne®, GainsKeeper®, Capital Changes, NILS, AuthenticWeb™ and Uniform Forms™. Wolters Kluwer Financial Services is part of Wolters Kluwer, a leading global information services and publishing company with annual revenues of (2011) €3.4 billion (\$4.7 billion) and approximately 19,000 employees worldwide. Please visit our website for more information.

Wolters Kluwer Financial Services 130 Turner Street Building 3, 4th Floor Waltham, MA 02453 800.261.3111

000.201.3111

© 2014, Wolters Kluwer Financial Services

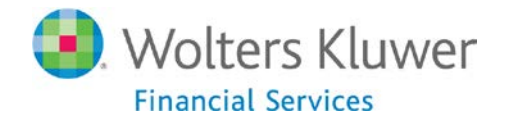